## **IKLIK CREATIVE**

Websites - Marketing - Graphic Design

## How do I set up email on my Android device?

There's a useful help video at

https://www.youtube.com/watch?v=NncTh2OAgs8

## **Manual Configuration**

- Open the mail application on your Android device.
- Select Add New Account and enter the mailbox name and it's password.
- Select Manual Setup and select IMAP Account.
- The **User name** will need to be the same as the mailbox name.
- Enter **imap.stackmail.com** as the I**MAP Server**, change the **Security Type** to **SSL**, **Port 993** should then be used.
- Enter smtp.stackmail.com as the SMTP Server, change the Security Type to SSL, Port 465 should be added.
- The outoing mailserver **User name** and **Password** are the username and password for your mailbox.
- Select **Sign In** and the mailbox will be added to your Android.